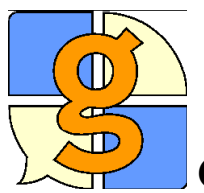

## Grid 2 – informace k instalaci zkušební verze

- Nainstalujte Grid 2 z CD The Grid 2. Instalace probíhá v češtině, je velmi jednoduchá, stačí sledovat pokyny na obrazovce. Pokud se instalace po vložení CD nespustí sama, klikněte 2x na soubor Setup.exe, který je uložen na CD. Pokud Váš přístroj nemá CD mechaniku, nakopírujte si obsah CD na flash disk a spusťte instalaci z něj (pozor, je nutno obsah nakopírovat obsah CD přímo do kořenového adresáře, jinak se instalace nespustí!).
- Po skončení instalace spusťte program.
- Po spuštění programu se objeví okno Prohlížeče mřížek s několika ikonami různých uživatelů, na ukázku, co je možné v programu vytvořit. Prohlédněte si je. Např. uživatel Stal Talker obsahuje klávesnice, Internet, Skype, psaní SMS apod, přehledně v jednom okně. Jiní uživatelé obsahují tabulky ze symbolů, fotografií apod. Pro začátek je vhodný uživatel Dynamic Screen Starter. Komplexní uživatel je Komunikace a Internet obsahuje rozsáhlé komunikační tabulky, klávesnici pro psaní s predikcí (nápověda slov), možnost přístupu na Internet, facebook, psaní mailů, přehrávání hudby přes Media Player apod...- to vše i pomocí jednoho spínače.
- Jednotlivé uživatele můžete zkusit **upravovat** podle svých potřeb (např. měnit text a symboly v buňkách, dodávat vlastní fotografie, buňky přidávat i mazat), můžete vytvořit i uživatele zcela nového. Jednoduchý **český manuál**, který popisuje základní úpravy, najdete v programu Grid 2 v menu Nápověda, Training Cards, ještě jednodušší manuál Krokz a krokem je ke stažení na našem webu.
- Pokud potřebujete program ovládat spínačem, tedy využít princip skenování, musíte mít zapojený adaptér se spínačem. Adaptér je nutno po spuštění uživatele nastavit nahoře v menu: Upravit/Uživatelská nastavení/Nastavení vstupu/spínač/Spojení/Adaptér pro spínače tam vybrat z nabídky např. Joycable nebo Helpibox apod a zvolit port (třeba 1). Pokud máte jiný adaptér, který emuluje stisk klávesy, nastavte možnost Klávesnice. Pak musíte ještě nastavit, do jaké zdířky v adaptéru máte připojen spínač –pokud jde o zdířku s názvem např. Enter, musíte nastavit klávesu Enter (pomocí tlačítka Vybrat klávesy vedle nabídky adaptérů). U adaptéru Joycable stačí spínač zastrčit např. do zdířky 1, není nutné další nastavení. Měli byste také nastavit rychlost skenování v nabídce Upravit/Uživatelská nastavení /Nastavení vstupu/spínač/Nastavení času. Lze také nastavit např. akci pro dlouhý stisk spínače (tedy např. Storno) a řadu dalších věcí. Po tomto nastavení se skenování spouští stiskem spínače- nezačne samo.
- Můžete se připojit na Online mřížky (<u>http://grids.sensorysoftware.com/cs</u>) a stáhnout si a pak upravit některé další mřížky, například Symbol Talker A a B nebo Text Talker, které jsou součástí programu Grid Player pro iPad a iPhone.
- Trialverze programu bude fungovat 60 dní.

**Distribuce a technická podpora v ČR:** SPC pro děti s vadami řeči se zaměřením na AAK, Tyršova 13, 120 00 Praha 2. Telefon 222 519 926, <u>www.alternativnikomunikace.cz</u>, <u>spcvadyreci@seznam.cz</u>.